# PANDUAN MEMINDAHKAN PPK

## Panduan berikut digunakan untuk :

- 1. Pemindahan PPK ke OPD yang berbeda
- 2. Perubahan kode satker OPD

## Langkah pertama adalah membatalkan verifikasi pengguna PPK di OPD yang lama :

- 1. Buka <u>sirup.lkpp.go.id</u>
- 2. Pilih Tahun 2024
- 3. Login menggunakan User PA/KPA OPD lama
- 4. Klik menu "Kelola Data" kemudian klik "Kelola Pengguna"

| SRUP                       | Rekap    | RUP - | Cari Paket | Carl Paket 2 | Kalola Dana- | Unduh-      | Moner+ | Berita                     | 2019 | ≜ ра-   | dinkespemdakita • |
|----------------------------|----------|-------|------------|--------------|--------------|-------------|--------|----------------------------|------|---------|-------------------|
|                            |          |       |            |              | KELOLA PE    | NGGUNA      |        |                            |      |         |                   |
| + Admin RUP<br>Tampikan 50 | entri    |       |            |              |              |             |        |                            |      | Caric   |                   |
| No 15                      | Username |       | ŧ          | Nama         | - Hi         | Daerah Asal |        | OPD                        |      | Peran 1 | action            |
| 1                          |          |       |            |              |              |             |        | DONAS KESEHATAN PEMDA KITA | ş    | ррк     |                   |
| 2                          |          |       |            |              |              |             |        | DONAS KESEHATAN PEMDA KITA |      | РРК.    | 00                |
| 3                          |          |       |            |              |              |             |        | DONAS KESEHATAN PEMDA KITA |      | РРК     | 00                |

5. Klik aksi "Batalkan Verifikasi Pengguna" [5]

| PENGGUNA UN<br>TA                                                                                                    | TUK AKUN ATAS NAMA<br>HUN ANGGARAN                                                                                                    | UNTUK                                                                            |
|----------------------------------------------------------------------------------------------------|----------------------------------------------------------------------------------------------------|----------------------------------------------------------------------------------|
| Username<br>Nama Lengkap<br>NIP<br>Golongan<br>Jabatan Struktural<br>Nomor Telepon<br>K/L/PD Asal<br>Satuan Kerja<br>Peran | e<br>e<br>e<br>e<br>e<br>e<br>e<br>e<br>e<br>e<br>e<br>e<br>e<br>e<br>e<br>e<br>e<br>e<br>e                                                                       | Isikan alasar<br>penonaktifa                                                     |
| nonaktifkan verifikasi PPK menyekakkan<br>nonaktifkan verifikasi PPK menyekakkan<br>nonaktifkan verifikasi PPK menyekakkan | paket yang dibuat/denikki oleh PPKS pada Tuhun Angga<br>kelala data PKON ataupun PKDR kehikngan PKC pada ta<br>alaun PK kehingan Data Sata- Misia atau Ciganitani | ran 2019 tidak memiliki PPK<br>Nun Anggaran 2019<br>Perangkat Dientih pada Tahun |

6. Tampil Pop Up "Menonaktifkan Verifikasi Pengguna" yang harus diisi alasan penonaktifan atau pembatalan verifikasi PPK kemudian klik tombol "Hapus".

7. Setelah itu tampil pemberitahuan "Berhasil Membatalkan Verifikasi PPK" di bagian kiri atas halaman.

| SI        | RUP          | Rekap       | RUP -         | Cari Paket   | Carl Paket 2     | Helela Data -      | Unduh+       | Moner -   | Berita              | <b>a</b> 2019 | 📥 pa   | dinkesperndakita - |
|-----------|--------------|-------------|---------------|--------------|------------------|--------------------|--------------|-----------|---------------------|---------------|--------|--------------------|
| Anda be   | rhasil Memba | italkan Ver | ifikasi dan I | Menghapus Or | ganisasi Perangk | at Daerah untuk al | kun PPK atas | nama PPKT | tersebut            |               |        |                    |
|           |              |             |               |              |                  |                    |              |           |                     |               |        |                    |
|           |              |             |               |              |                  | KELOLA PE          | NGGUNA       | <b>N</b>  |                     |               |        |                    |
| + Admi    | n RUR        |             |               |              |                  |                    |              |           |                     |               |        |                    |
| Tampilkan | 30 - 0       | etri        |               |              |                  |                    |              |           |                     | 4             | Carlic |                    |
| No II     | i.           | bename      |               |              | Nama             | - 16               | Daerah Asal  | , ii      | CPD                 | - 103         | Peran  | i action il        |
| +         | ирия-999     |             |               | ррке         |                  | PENIDA KITI        | i            |           | DÜNAS KESEHATAN PEN | rda kita      | PPK    | 80                 |
| 2         | ppR10-999    |             |               | Frans        |                  | PEMDA KITI         |              |           | DUNAS KESEHATAN PEN | ADA KITA      | PPK    | 03                 |
| 3         | pp813-999    |             |               | PPK 13       |                  | PEMDA KIT/         | e            |           | DUNAS KESEHATAN PEN | 8DA KITA      | PPK    | 00                 |

8. Logout

Langkah berikutnya adalah meng-Update Data PPK ke OPD yang baru :

- 1. Buka <u>lpse.jakarta.go.id</u>
- 2. Login menggunakan User PPK

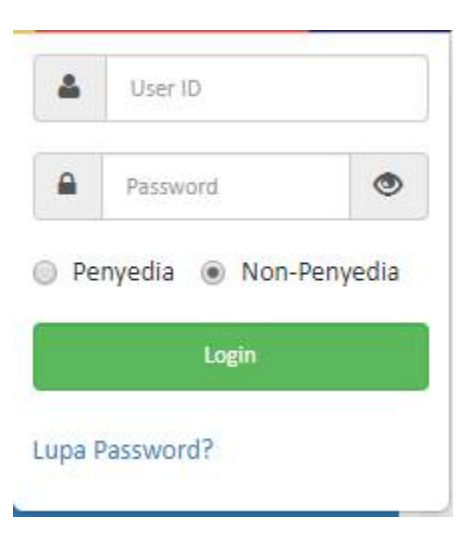

3. Pilih Aplikasi e-Procurement Lainnya

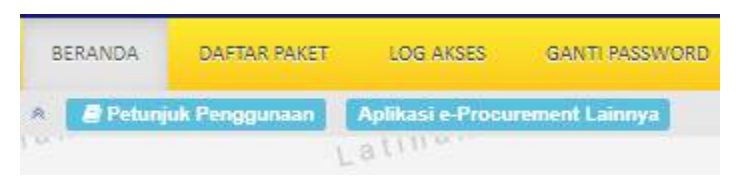

4. Pilih Aplikasi SIRUP – SIRUP Production

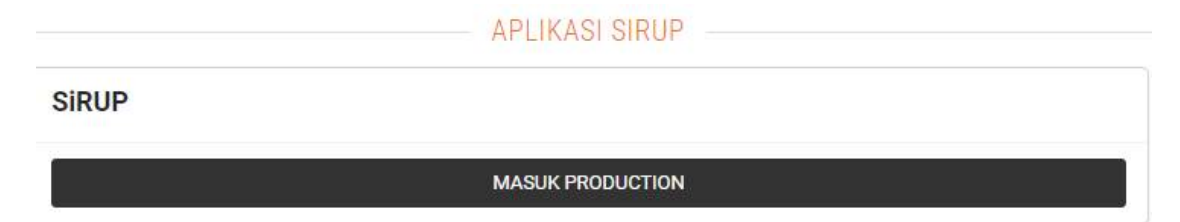

#### 5. Pilih Detail Informasi di sebelah kanan atas

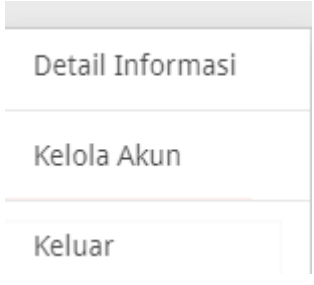

## 6. Pilih Satuan Kerja

# Update Data PPK

| Informasi Akun |                                        |     |
|----------------|----------------------------------------|-----|
| Role           | РРК                                    |     |
| K/L/PD         | Pemerintah Daerah Provinsi DKI Jakarta | x v |
| Satuan Kerja   | UNIT PELAKSANA KEBERSIHAN BADAN AIR    | X 🔺 |
| Username       | 1                                      |     |

## 7. Pilih Simpan

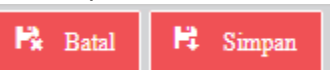

## 8. Akan muncul pesan Anda berhasil mengubah akun pengguna tersebut

Anda berhasil mengubah akun pengguna tersebut!

9. Logout

Langkah berikutnya adalah Verifikasi Data PPK di OPD yang baru :

- 1. Buka <u>sirup.lkpp.go.id</u>
- 2. Pilih Tahun 2024
- 3. Login menggunakan User PA/KPA OPD baru
- 4. Klik menu "Kelola Data" kemudian klik "Kelola Pengguna"
- 5. Klik aksi "Verifikasi Pengguna" dengan simbol 🔽 yang ada di kolom action

| 4Ame  | nur:       |      |      |                |            |                     |    |           |         |
|-------|------------|------|------|----------------|------------|---------------------|----|-----------|---------|
| pikai | io 🛶 entri |      |      |                |            |                     |    | Carri     |         |
| • B   | Osemine    | 1.61 | Rind | <br>Decish And |            | 690                 | 10 | (1966)).) | atter - |
| i.    | 3          |      |      |                | DIIWAS KES | SEHADAN PEMDA KITA  |    | PPK       | 00      |
|       |            |      |      |                | D8445 X25  | IZHADAN PEMISA KITA |    | PPK       | 00      |
| - (   |            |      |      |                | CENNS HES  | IEHADAN PEMDA KITA  |    | PPK       |         |
| Ē     |            | 1.1  |      |                | 0.4        |                     | _  | SEMUA 🐨   | 1000    |

6. Tampil pop up "Detail Pengguna" kemudian periksa kembali data PPK lalu klik tombol "Verifikasi"

| APAKAH ANDA        | YAKIN AKUN PPK ATAS NAMA PPK1   |
|--------------------|---------------------------------|
| MENJADI BAGIA      | N PADA SATUAN KERJA / ORGANISAS |
| ERANGKAT DAEL      | RAH DINAS KESEHATAN PEMDA KITA  |
|                    |                                 |
| Username           | :  ······                       |
| Nama Lengkap       | :1                              |
| NIP                | :                               |
| Golongan           | :1                              |
| Jabatan Struktural | :1                              |
| Nomor Telepon      | 24                              |
| K/L/PD Asal        | :                               |
| Satuan Kerja       | :1                              |
| Peran              | : PPK                           |
|                    |                                 |

- 7. Selanjutnya tampil pemberitahuan "PPK berhasil di verifikasi" pada bagian kiri atas halaman
- 8. Tombol Action akan berubah menjadi

| at Person | it attest |
|-----------|-----------|
| PPK.      | 00        |
| PPIE.     | 03        |
| PPE       | 60        |